# 如何创建你的ILAC邮箱

# 第1步:

搜寻由 ILAC发出的电邮,此电邮中包含你的ILAC 邮箱地址和一次性密码。

# 标题为 "Welcome to ILAC - Your Student Accounts".

Step 1: Join the ILAC Learning Management System (Moodle)

The ILAC Learning Management System is a platform that you will use to access your class.

Here are your ILAC Email Account details:

- Microsoft 365 URL: <u>Microsoft 365 Account</u>
- Email: <u>345678@student.ilac.com</u>
- Temporary Password: 8736473@ILAC
- Instruction: Attached

你的ILAC邮箱地址是 你的学生号码@student.ilac.com

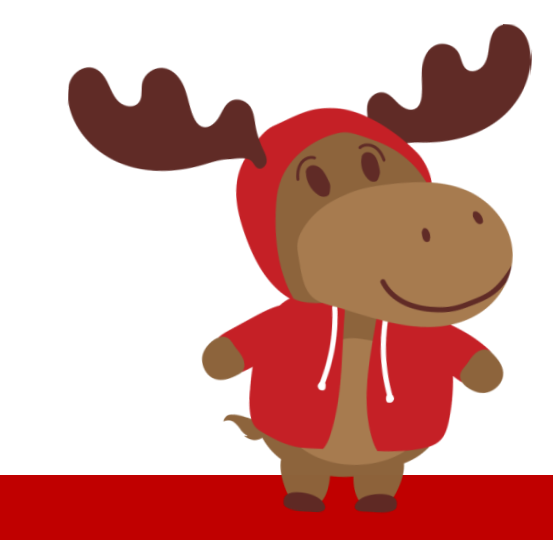

## 第2步: 输入你的ILAC邮箱 https://portal.office.com

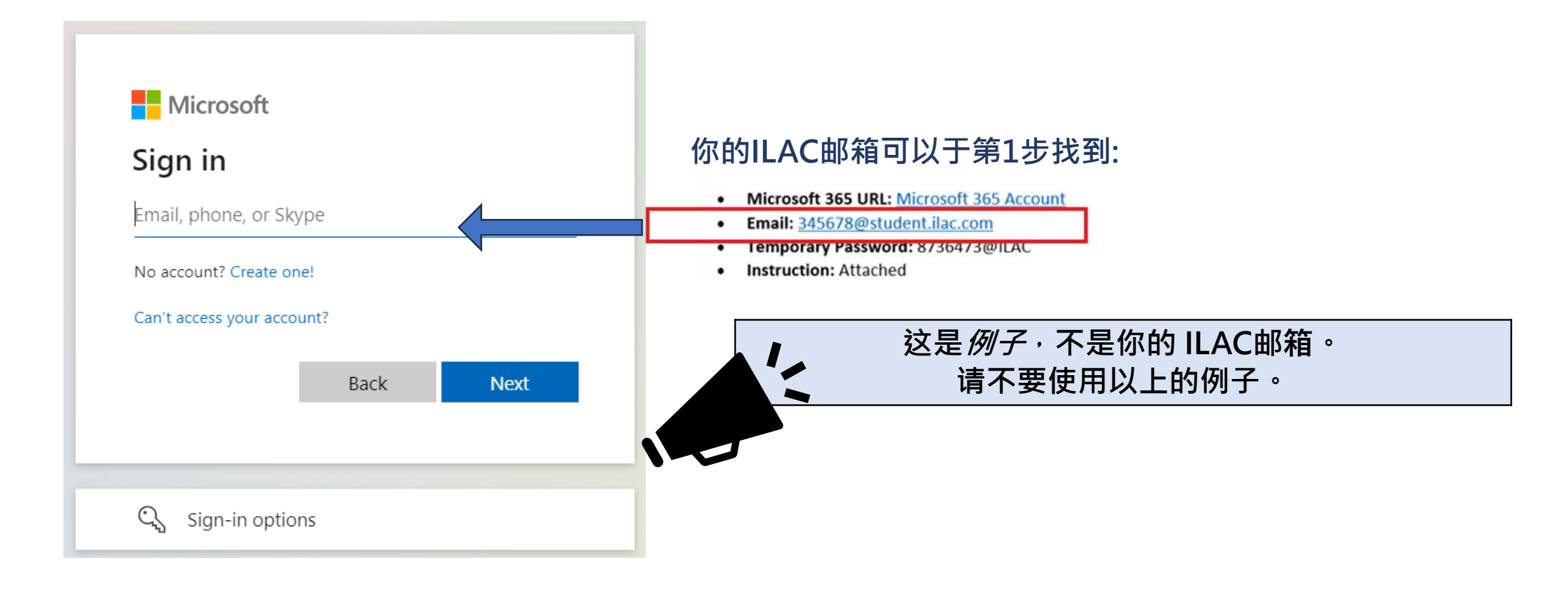

**第3步**: 输入ILAC邮件中你的*一次性*密码

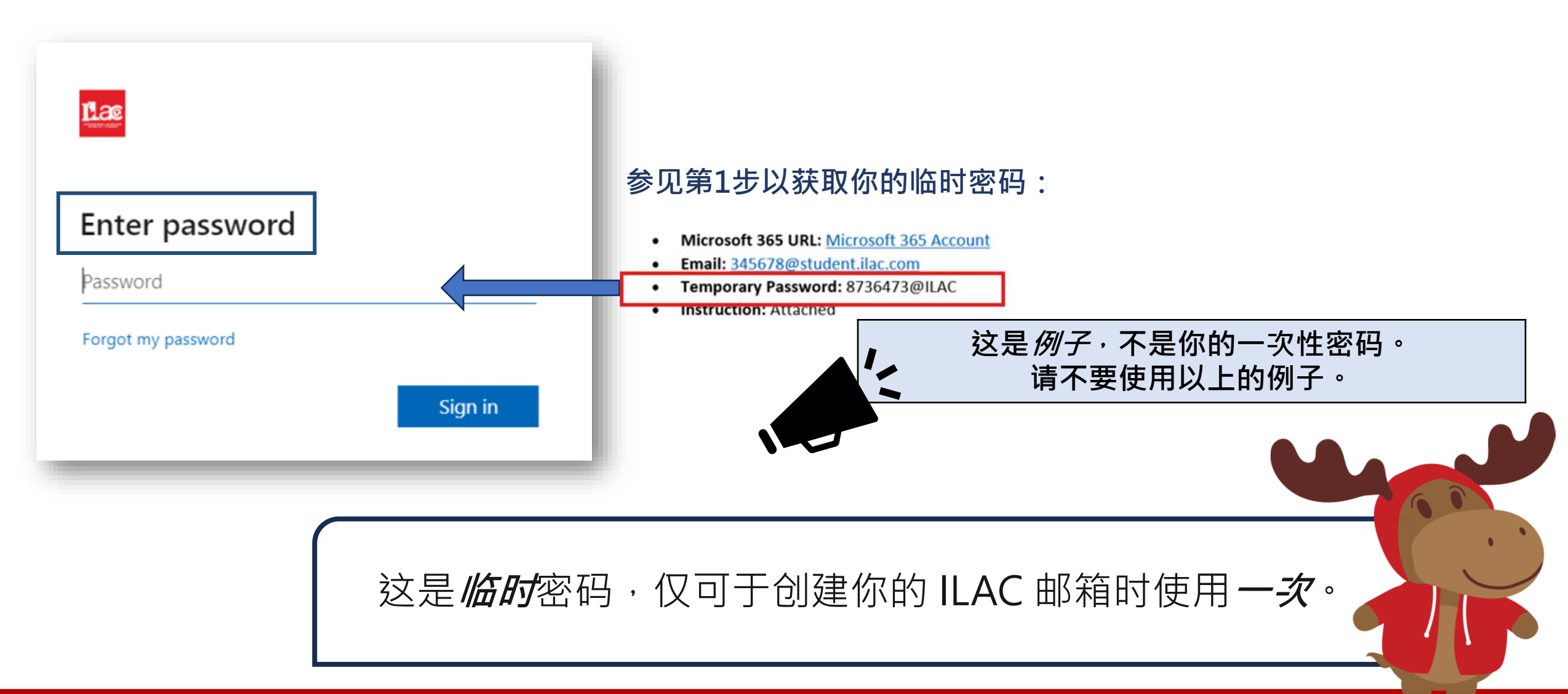

# **第4步:** 建立及妥善管理你的个人新密码

- 密码要求:
- 至少8个字符
- 大写字母(M,L,K)
- 小写字母(m, l, k)
- 数字(1,2,3)
- 符号(@,\$,\*)

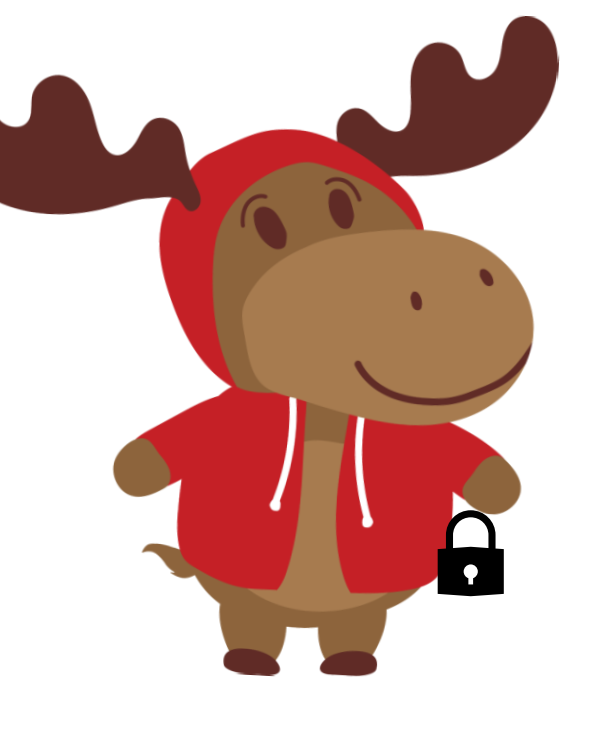

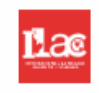

## Update your password

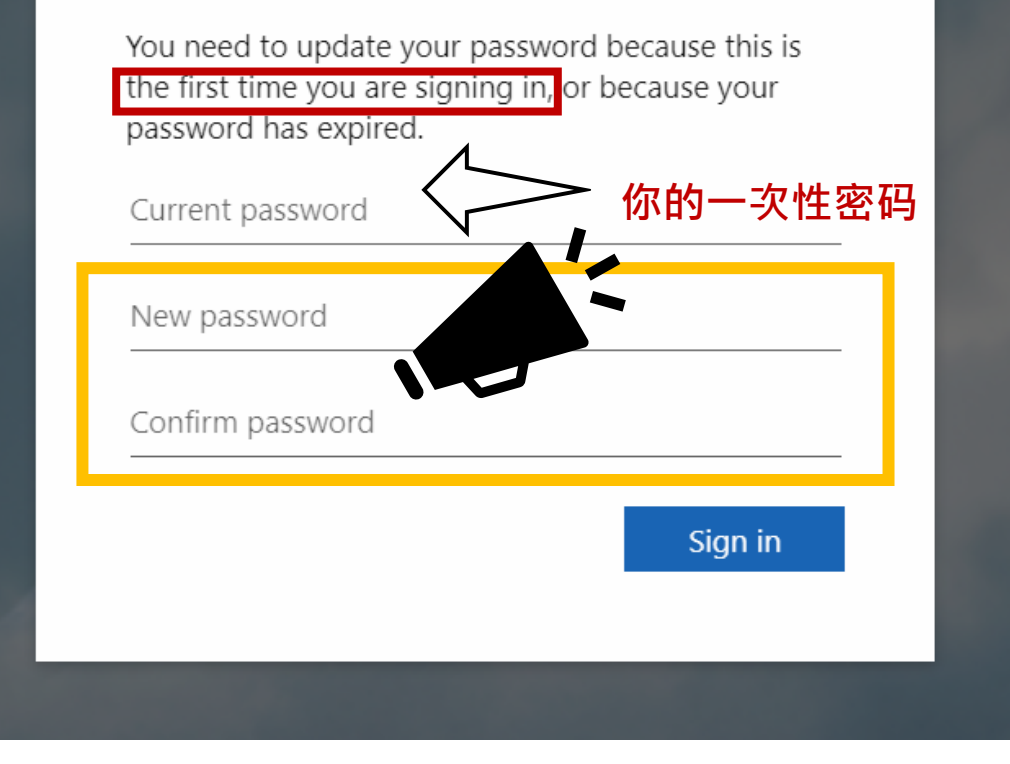

## **第5步:**点选 "Next"

## <u>Lac</u>

### More information required

Your organization needs more information to keep your account secure

#### Use a different account

Learn more

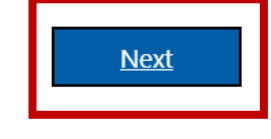

# **第6步**: 你可以通过添加 Microsoft Authenticator 来加强 你的账户安全; 但是,目前你可 以先跳过设置 "Skip setup"。

## Keep your account secure

## Microsoft Authenticator

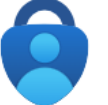

#### Start by getting the app

On your phone, install the Microsoft Authenticator app. Download now

After you install the Microsoft Authenticator app on your device, choose "Next".

I want to use a different authenticator app

I want to set up a different method

Next

# 你已成功建立你的ILAC邮箱!

|            | lac           |              |        |                    | ✓ Search    | 查看你的ILAC邮箱:                                      |
|------------|---------------|--------------|--------|--------------------|-------------|--------------------------------------------------|
| A Micros   | soft 365 apps |              | w      | X                  |             | 1 点选                                             |
| PowerPoint |               | OneDrive     | Word   | Excel              |             | 2 点选Outlook                                      |
| Document   | Workbook      | Presentation | Survey | (+)<br>Create more | Favorites + | 请每天查看你的 ILAC 邮件!<br>你将收到来自老师的讯息、电<br>子教科书、考试结果等。 |
| Apps       |               |              |        |                    |             |                                                  |

你亦可以使用其他Microsoft 365 工具,如Microsoft Word 、 PowerPoint 等

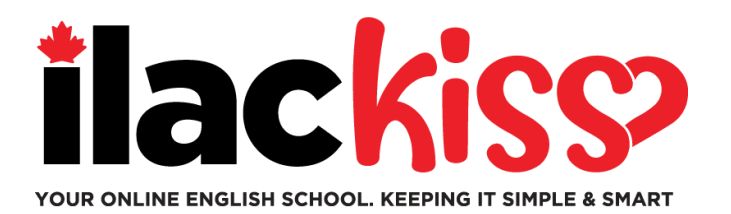

# 你需要帮助设置你的 ILAC邮箱吗?

请参加ILAC学生服务团队于每周举行的学生支援环节。

- ፼ 每星期三 9:30am 10:30am & 3pm 4pm(多伦多时间)
- ☞ 每星期五 5pm 6pm (多伦多时间)
- ☞ 每星期日 7:45pm 8:45pm (多伦多时间)

## https://ilac.zoom.us/j/88231096188

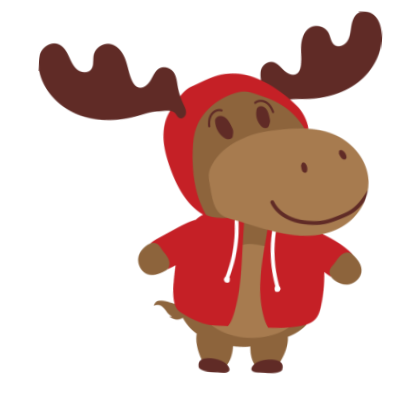

## 我们期待与你见面!

# 如何加入你的线上课程

**第1步:**在课堂开始前,登入你的ILAC邮箱 https://portal.office.com

**第2步:**然后进入ILAC 学习管理系统(LMS) https://learn.ilac.com/login/index.php

> 我是新学生。我什么时候可以于ILAC LMS上看到我的班级? 你将会于你开学前的星期六傍晚看到你的班级和Student Hub !

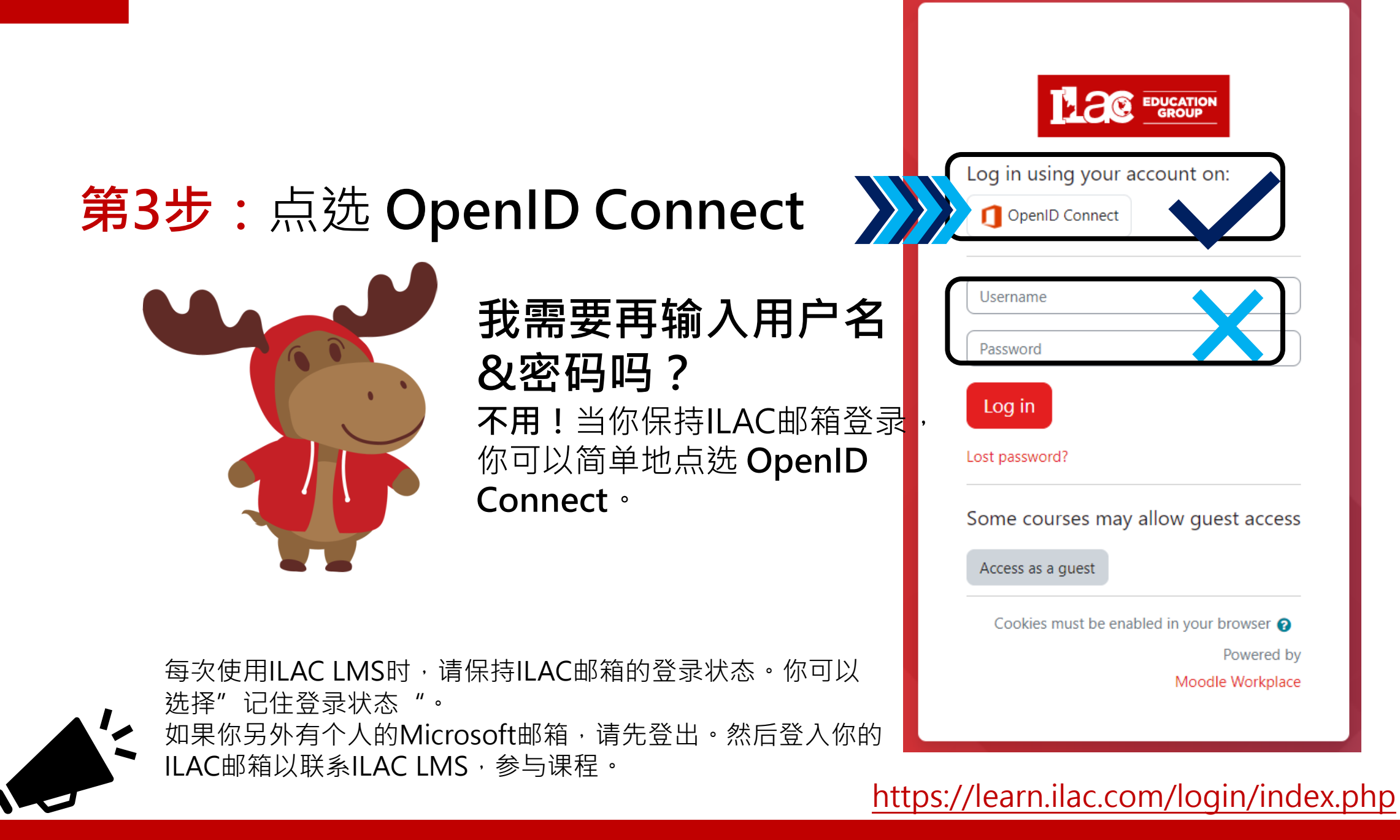

| <b>第4步:</b> 点选 "My cou          | rses"                                                                           |       |
|---------------------------------|---------------------------------------------------------------------------------|-------|
| Dashboard My courses Site admin | histration                                                                      | ¢ P 🏭 |
|                                 | Hi, Kelly! ᡭ                                                                    |       |
|                                 | Timetable                                                                       |       |
|                                 | MON TUE WED THU FRI SAT SUN                                                     |       |
|                                 | UNIVERSITY PATHWAY<br>THREE TS5-A<br>Attendance<br>Today, 9:00 PM » 11:59<br>PM |       |
|                                 |                                                                                 |       |
|                                 | Calendar                                                                        |       |
|                                 | All courses 🗢                                                                   |       |
|                                 | <ul> <li>August</li> <li>September 2024</li> <li>October </li> </ul>            |       |
|                                 | Mon Tue Wed Thu Fri Sat Sun                                                     |       |

КН 🗸

ILAC Learning Management System (ILAC LMS)

## **第5步:**选择你的班级

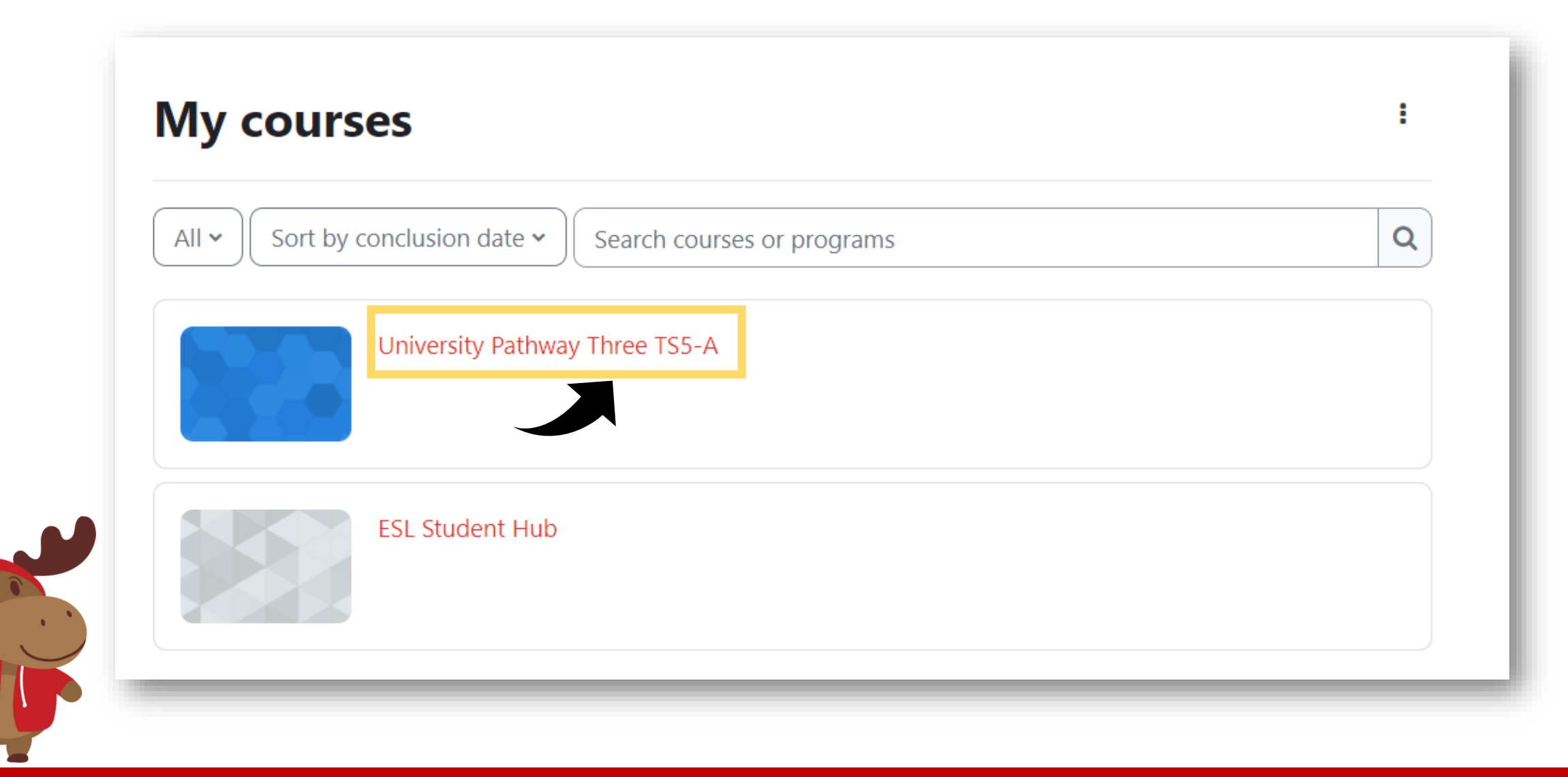

## **第6步**: 你会看到你的班级资讯

## **University Pathway** Pathway Three

#### Class Information

| Class Schedule: | Timeslot 5                                                                  |
|-----------------|-----------------------------------------------------------------------------|
| Time:           | Sunday to Thursday 9:00pm-12:00am Eastern Time (See global time zones here) |
| Holidays:       | Start Dates & Holidays 2024; 2025                                           |

|                  | रि TS5 Pathway Three - A |
|------------------|--------------------------|
| <b>第7步:</b> 点击这里 | Class Announcements      |
|                  | Pearson Dashboard        |
|                  | Attendance               |

# 第8步:上课时间时点击Join进入教室。学习愉快!!

 K20-TS5-PW3-A / TS5 Pathway Three - A

 TS5 Pathway Three - A

 Image: Common line

 Image: Common line

 Image: Common line

 Image: Common line

 Image: Common line

 Image: Common line

 Image: Common line

 Image: Common line

 Image: Common line

 Image: Common line

 Image: Common line

 Image: Common line

 Image: Common line

 Image: Common line

 Image: Common line

 Image: Common line

 Image: Common line

 Image: Common line

 Image: Common line

 Image: Common line

 Image: Common line

 Image: Common line

 Image: Common line

 Image: Common line

 Image: Common line

 Image: Common line

 Image: Common line

 Image: Common line

 Image: Common line

 Image: Common line

 Image: Common line

 Image: Common line

 Image: Common line

 Image: Common line

 Image: Common line

 Image: Common line
 </t

 Upcoming Meetings
 Previous Meetings
 Cloud Recordings

 Start Time
 Topic
 Meeting ID

 Today (Recurring)
 University Pathway Three TS5-A
 Join

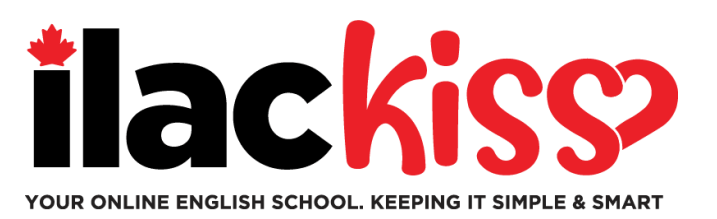

# 我什么时候会看到我的班级?

## 你将于你开学前的星期六傍晚看到你的班级资讯。

## 请确保你完成你的ILAC英语测试以便我们为你安排课程。

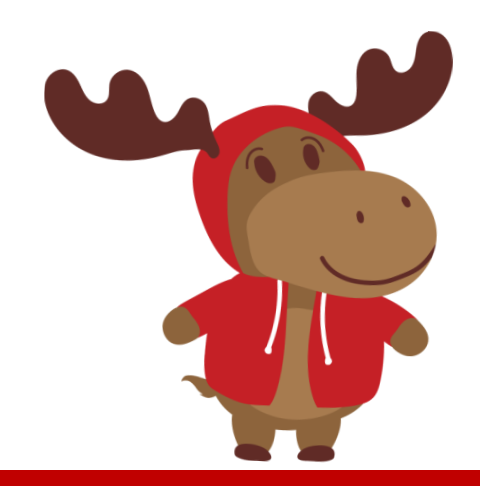

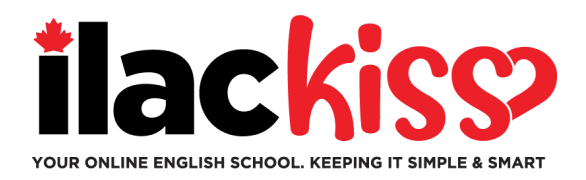

## 问题:我会收到时间表和Zoom链接吗?

不会,你可以于ILAC LMS上查看你的班级。你可以在班级开始前的星期六傍晚查看你的班级资讯。

### 问题:我忘了我的ILAC邮箱密码。我该怎么办?

请电邮我们的学生服务团队至 online@ilac.com 以重设密码。

## 问题:我可以登入LMS但我找不到课堂。在哪可以找到?

你将会于星期六看到。若你在星期六还是无法看到班级,请参考以下建议:

- 登出你其他的Microsoft 邮箱账号 · 并确保你已登入你的ILAC邮箱账号 ·
- 使用私人/无痕视窗登入。
- 清除浏览器缓存和Cookie。

问题:我什么时候可以收到电子教科书?在哪里可以找到? 你将会于星期二傍晚从你的ILAC邮箱收到。

#### 问题:我应该每天查看我的ILAC邮箱吗?

是的!你将收到自你老师的讯息,电子教科书,考试结果,以及ILAC的最新消息。

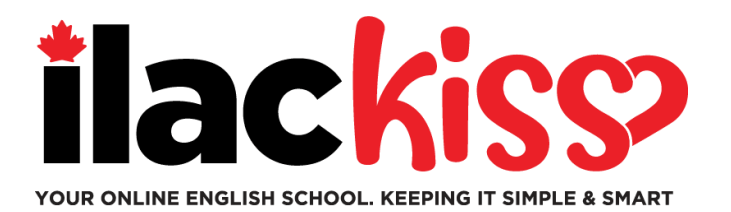

# 我可以更换ILAC LMS的时区和语言吗? 可以,请点击以下箭头所指位置。

K20-TS5-PW3-A / TS5 Pathway Three - A

| C TS5 Pathway Three - A      |                          |                        |                  |  |  |  |
|------------------------------|--------------------------|------------------------|------------------|--|--|--|
| ZOOM Appointments            |                          |                        |                  |  |  |  |
| Your current Time Zone and   | d Language are (GMT-7:00 | ) Pacific Time (US and | Canada), English |  |  |  |
| Upcoming Meetings            | Previous Meetings        | Cloud Recordings       |                  |  |  |  |
| Start Time                   | Торіс                    |                        | Meeting ID       |  |  |  |
| Today (Recurring)<br>6:00 PM | Univers                  | ity Pathway Three TS5  | -A Join          |  |  |  |

ILAC Learning Management System (ILAC LMS)

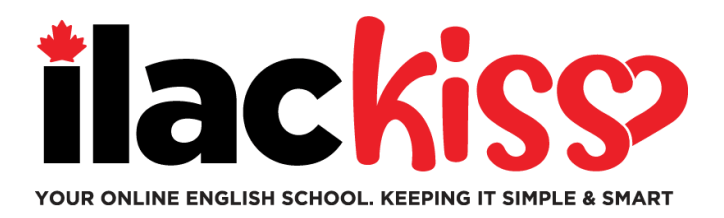

# **什么是 Student Hub?** 你会找到更多学生资源!查查看!

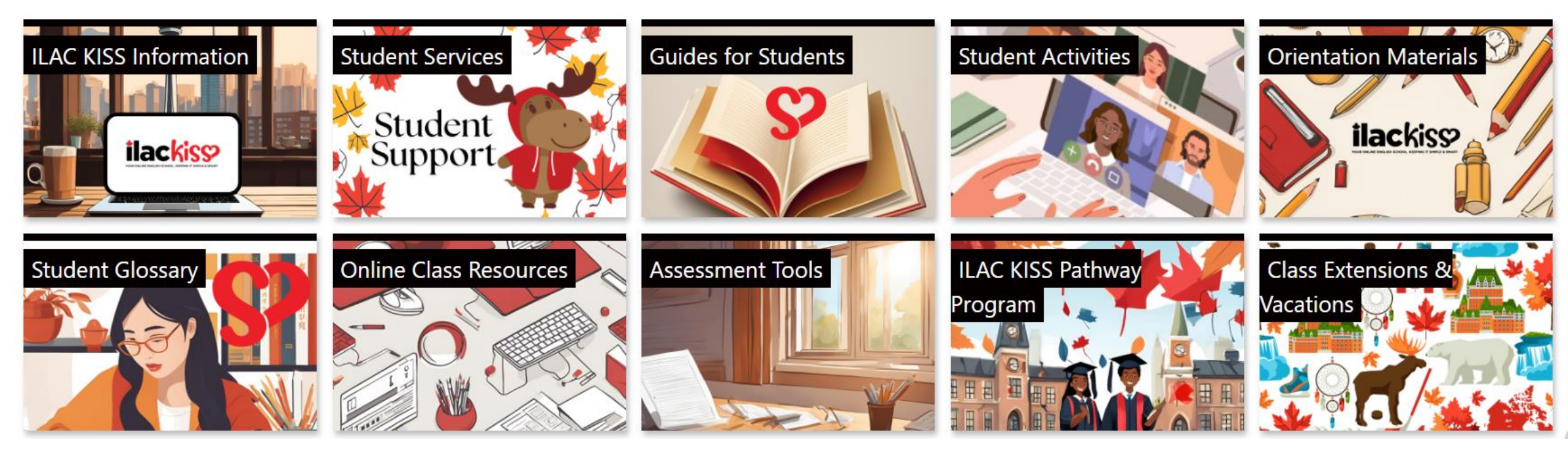

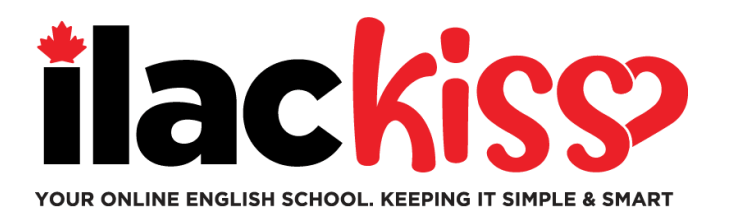

# 你需要帮助使用你的ILAC LMS吗?

请参加ILAC学生服务团队于每周举行的学生支援环节。

- 每星期三 9:30am 10:30am & 3pm 4pm (多伦多时间)
- 每星期五 5pm 6pm (多伦多时间)
- 每星期日 7:45pm 8:45pm (多伦多时间)

https://ilac.zoom.us/j/88231096188

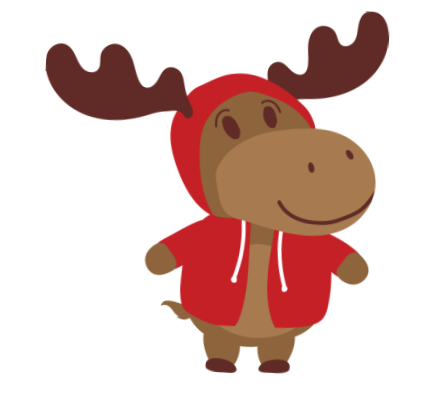

## 我们期待与你见面!